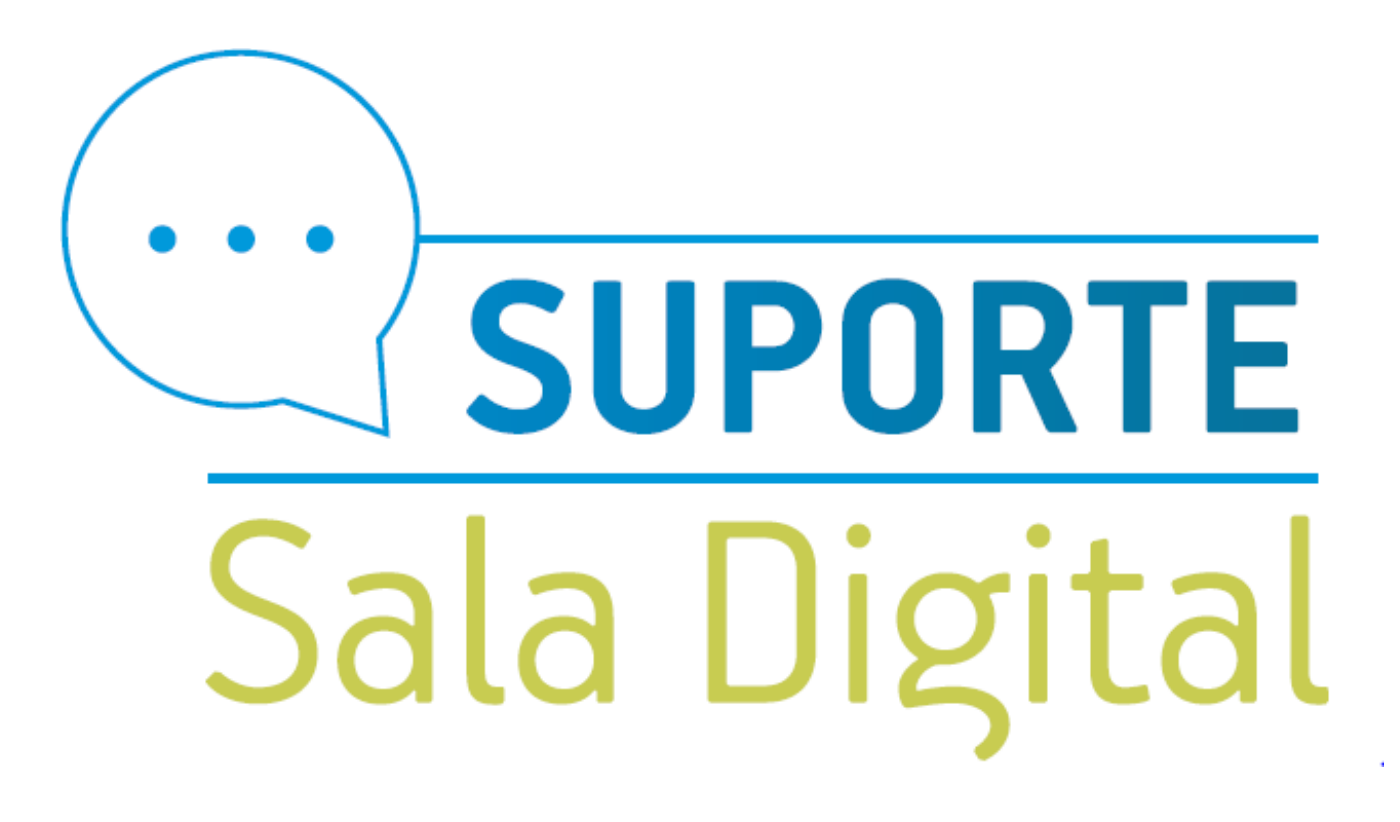

## Débito automático MEI

Empresas & Negócios

Acesse o gov.br/MEI e clique em **Já sou MEI** 

## Bem-vindo, empreendedor

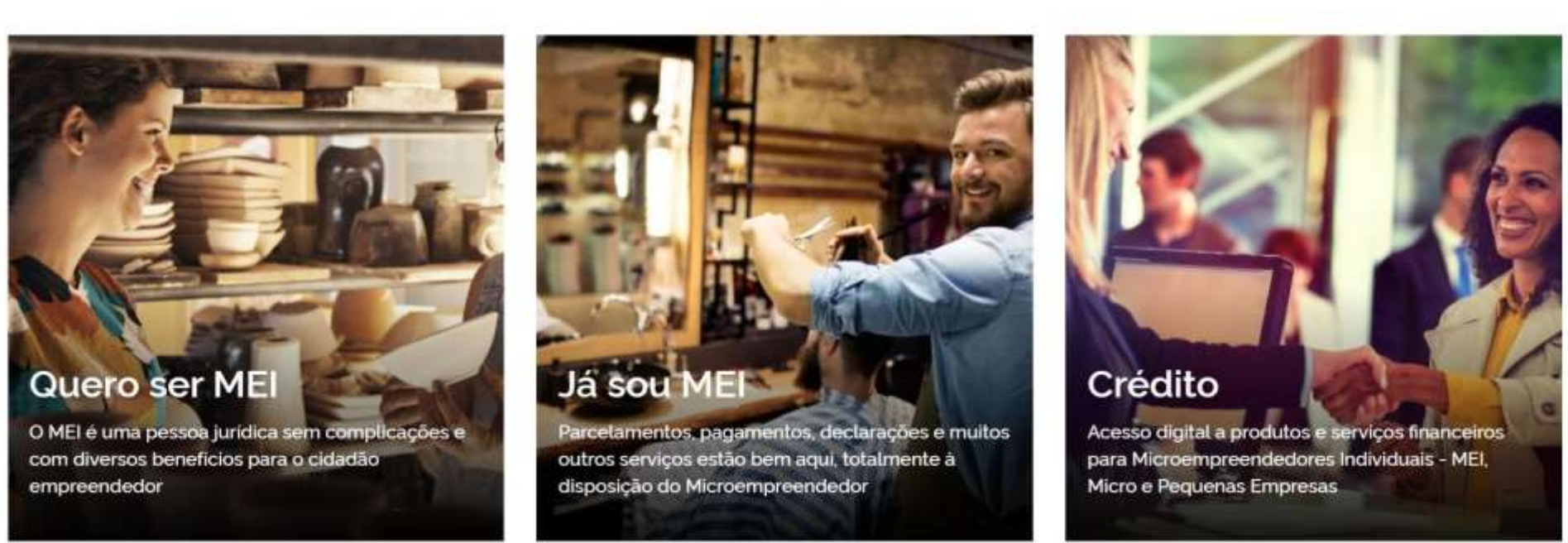

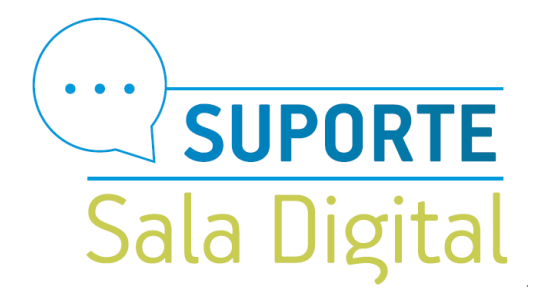

Clique no campo Pagamento de Contribuição Mensal

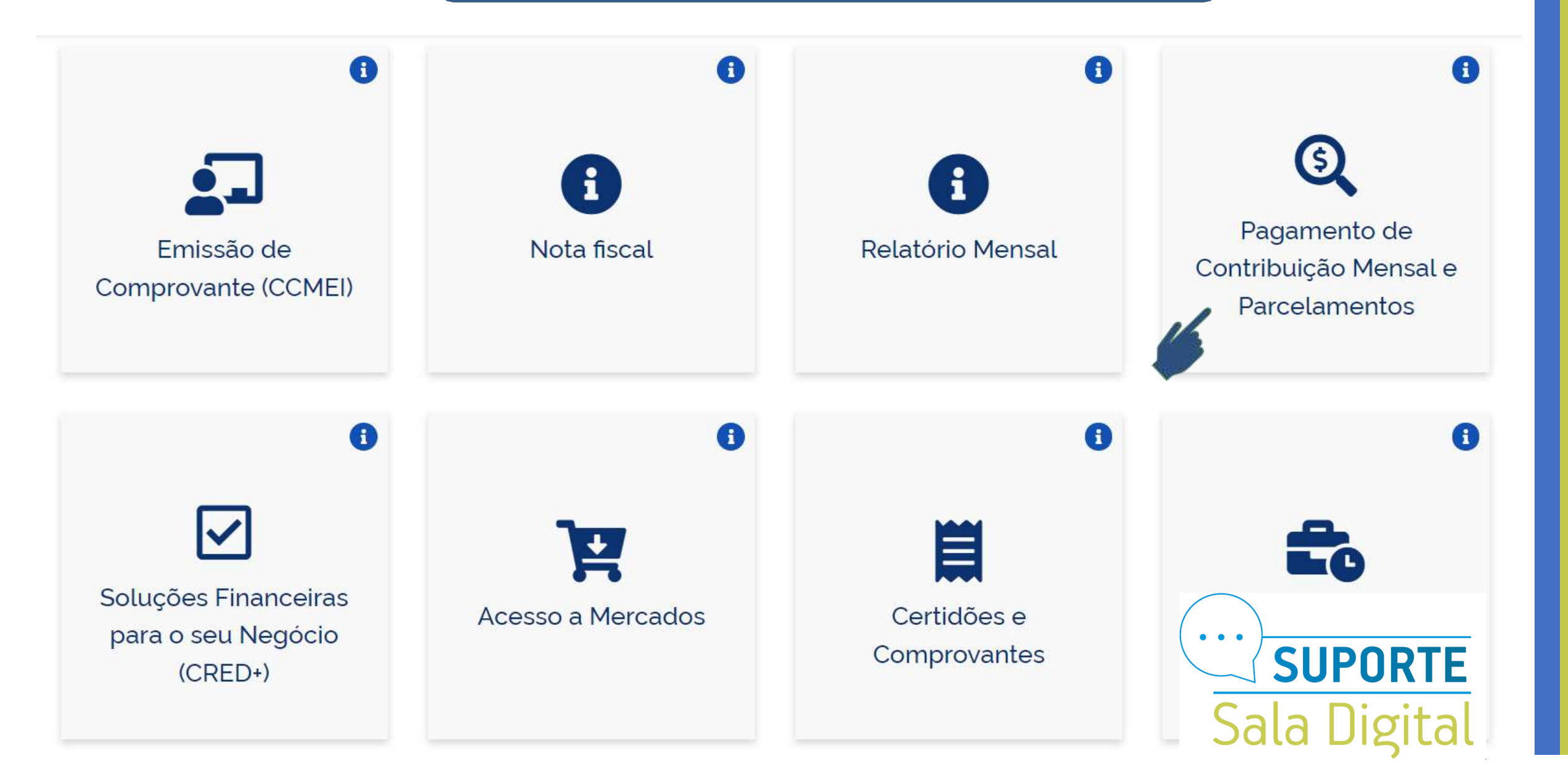

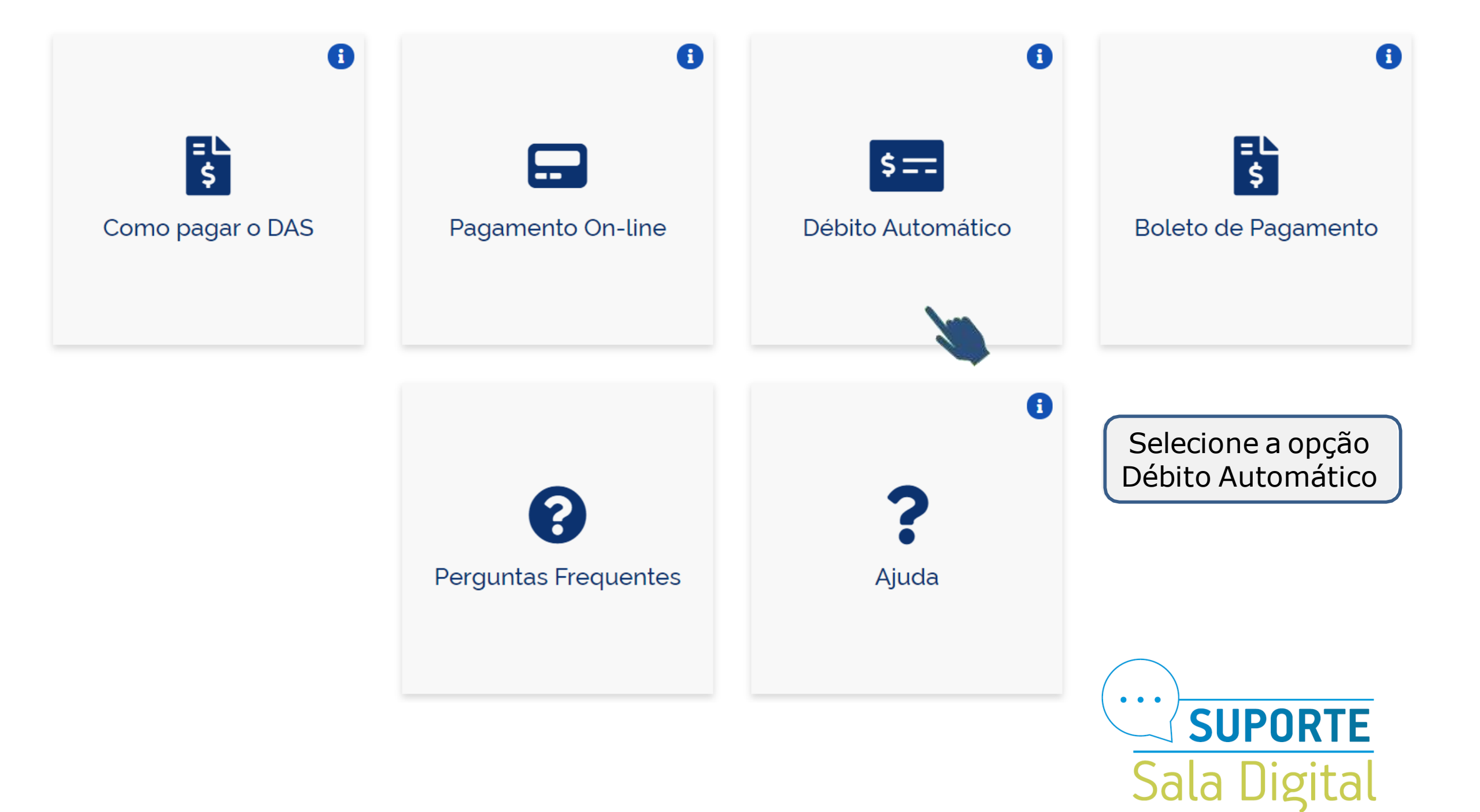

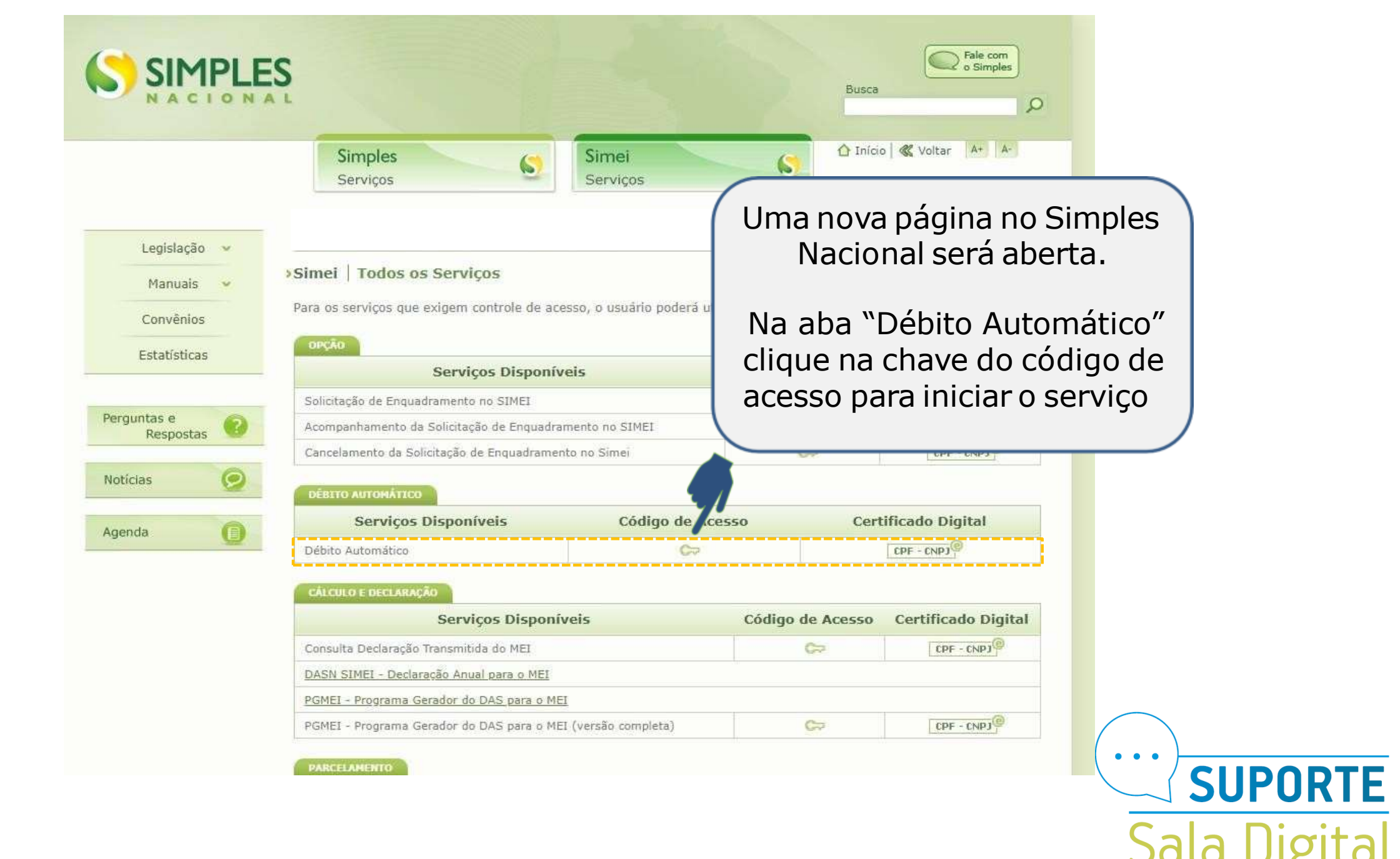

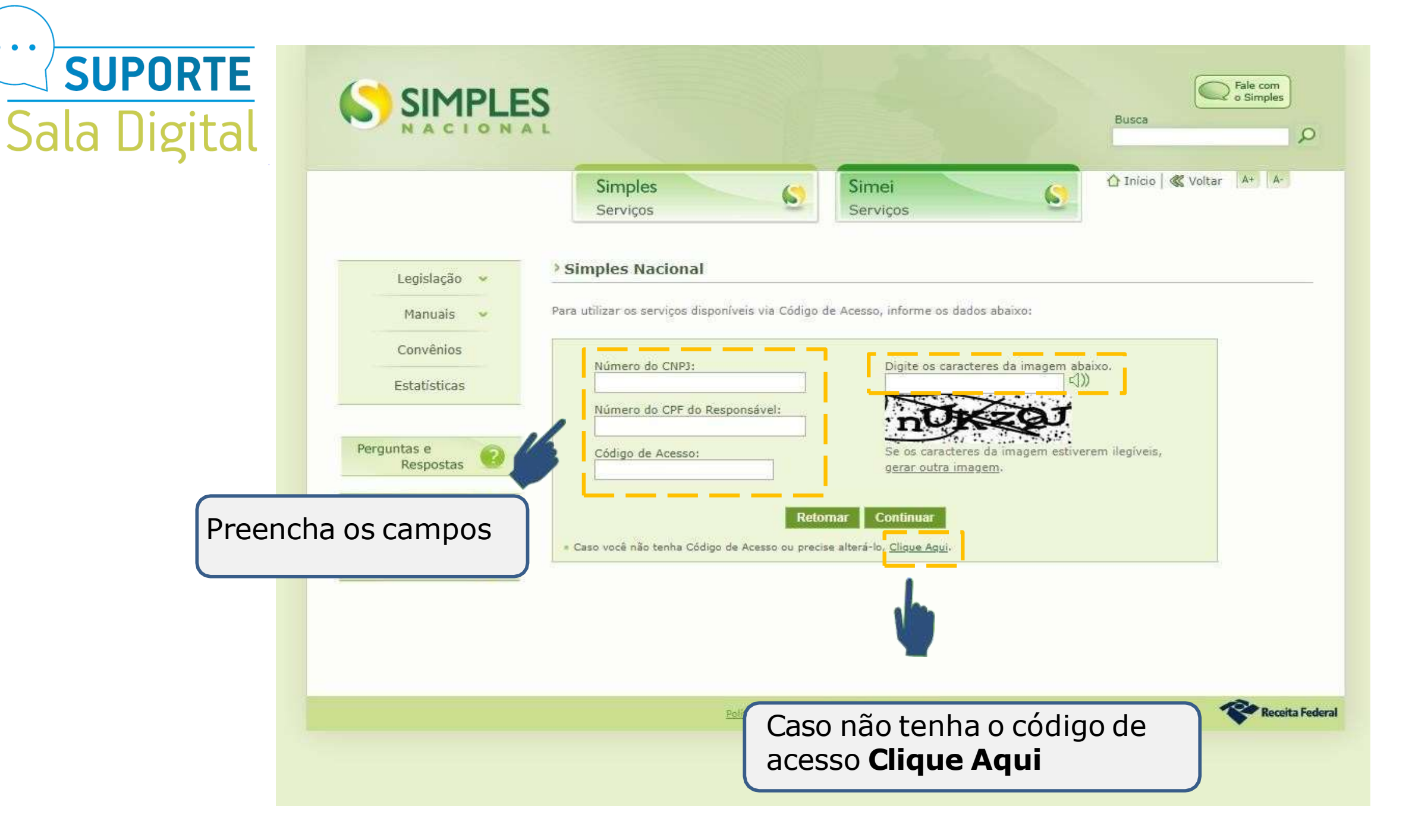

• • •

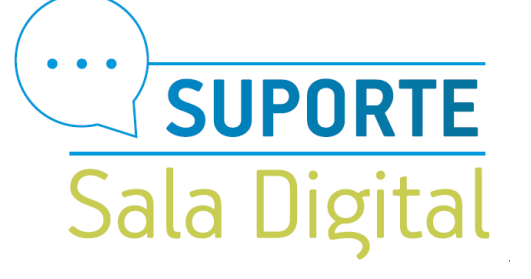

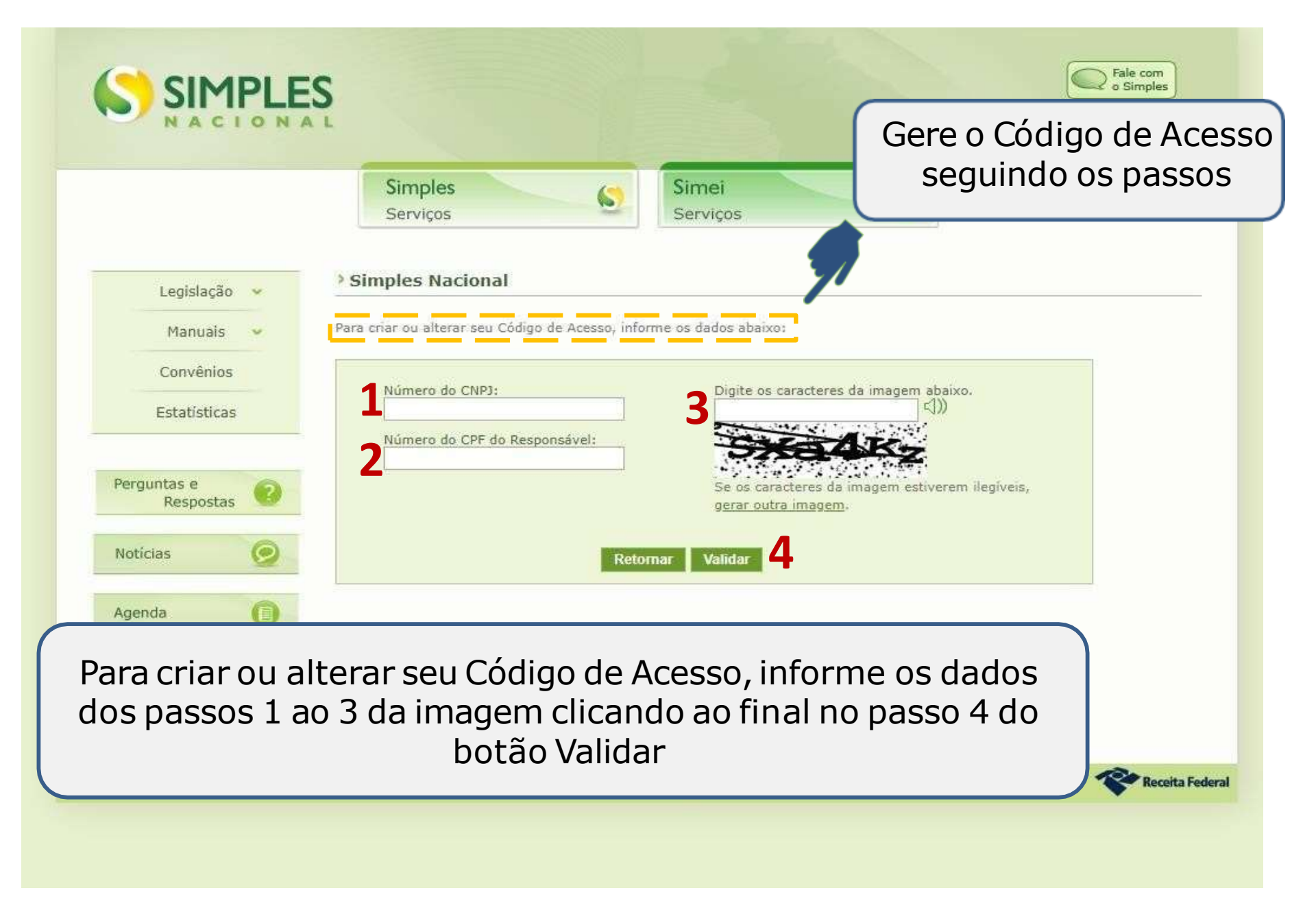

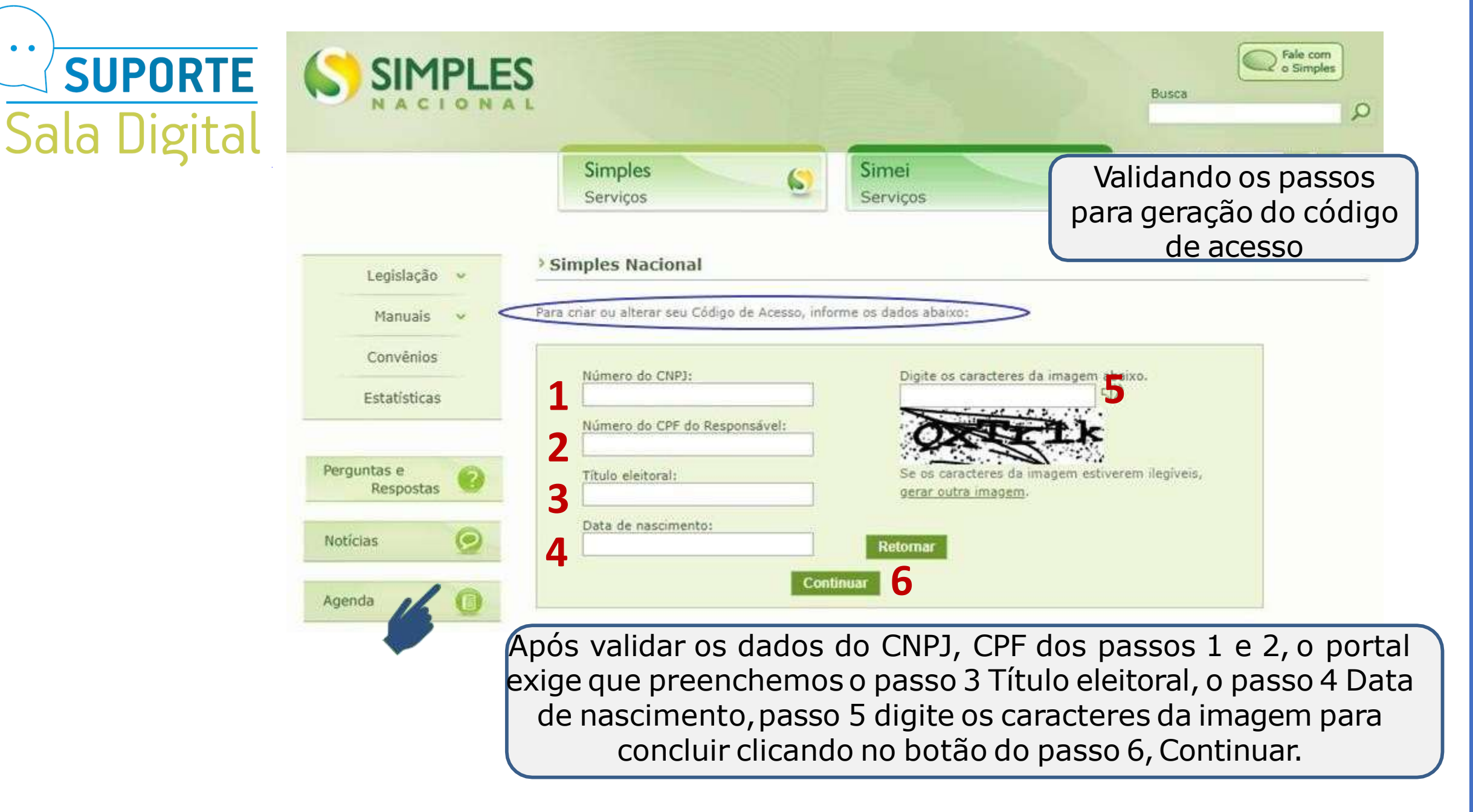

• • •

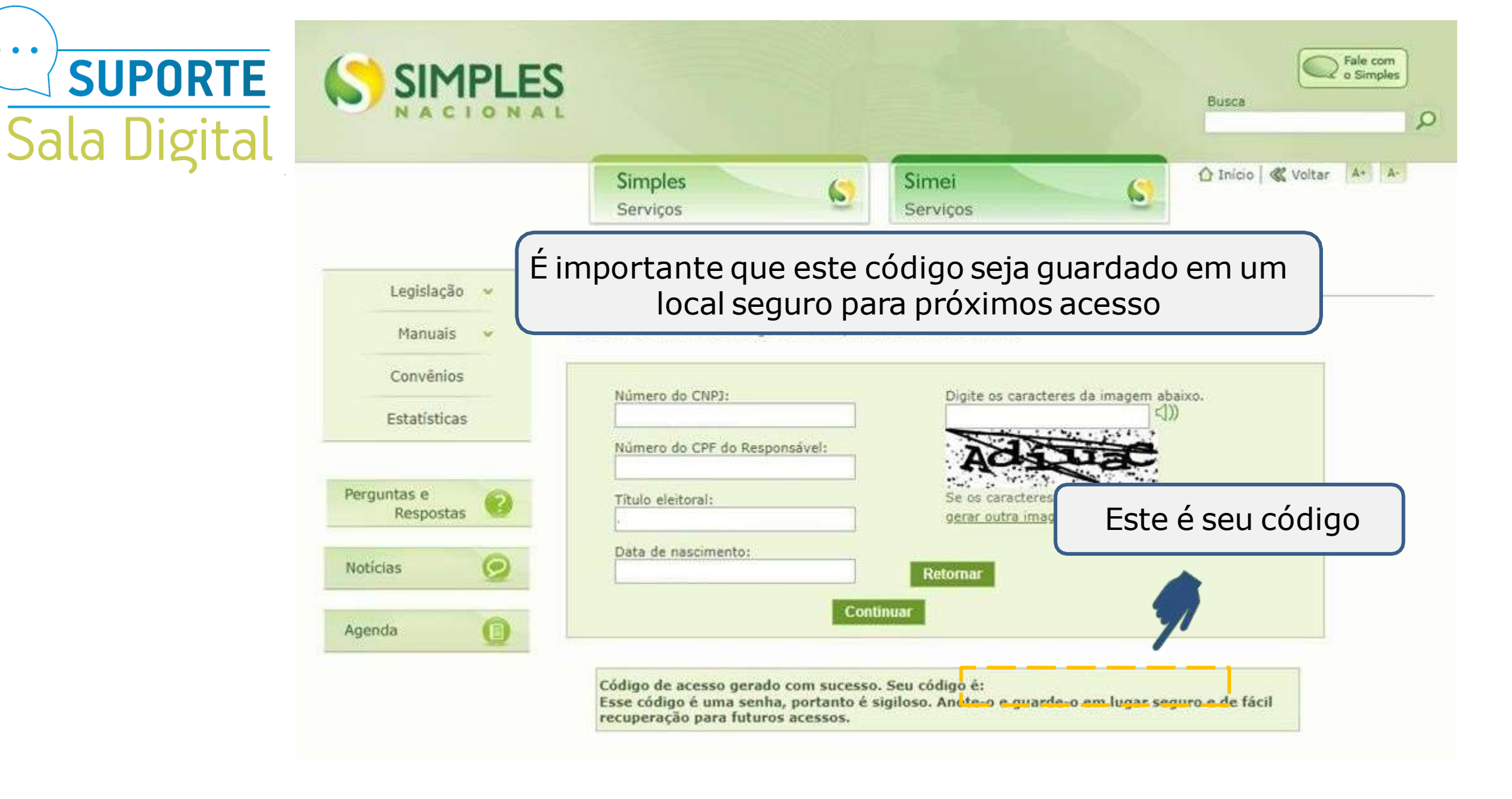

• • •

| Sala Digital                      | SIMPLES<br>NACIONAL                                                                                                    | Fale com<br>o Simples |
|-----------------------------------|----------------------------------------------------------------------------------------------------|-----------------------|
| Com seu cóc<br>preencha or<br>ace | Simples Simei   Serviços Simei   Serviços Serviços   (Inicio (*) Simples Nacional Manuais Manuais Convênios Estatisticas Vimero do CNP13: Vimero do CNP13: Vimero do CNP14: Vimero do CNP14: Vimero do CN | Voltar A+ A-          |
|                                   | Política de Privacidade e Condições de Uso                                                                                                    | Receita Federal       |
|                                   |                                                                                                    |                       |

|                           |                     |                   | Busca                 |
|---------------------------|---------------------|-------------------|-----------------------|
|                           | Simples<br>Serviços | Simei<br>Serviços | 🗘 Inicio < Voltar 🗛 🗛 |
| PGMEI - Débito Automático | Débito Automático - | Ajuda             |                       |
| Consulta<br>Alteração     | 2/21                | Nome              |                       |

Clique no menu superior Débito Automático onde será mostrado as opções que desejar acessar.

Para a programação do débito clique na opção Inclusão.

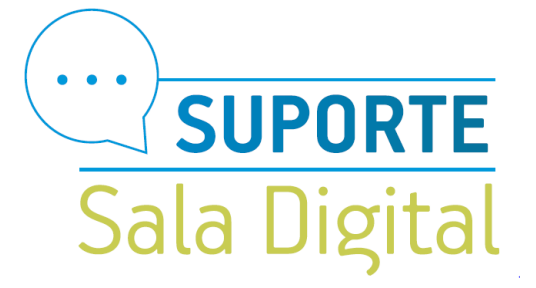

|                        | Simples<br>Serviços                                                                                                    | Simei<br>Serviços      |
|------------------------|----------------------------------------------------------------------------------------------------|------------------------|
| GMEI - Débito Automá   | tico                                                                                                    |                        |
|                        | Débito Automático <del>v</del>                                                                                                    |                        |
| CNPJ                   |                                                                                                    | Nome                   |
|                        |                                                                                                    |                        |
| Agência *              | •                                                                                                    |                        |
| Agencia                |                                                                                                    |                        |
| Conta com DV *         |                                                                                                    |                        |
|                        | conta do CNPJ ou do CPE do respo                                                                                                    | nsável pelo CNPJ.      |
| Deve ser informada uma | the second second | CALCULATION CONTRACTOR |
| Deve ser informada uma |                                                                                                    |                        |

Nesta página selecione o Banco, Agência e Conta com Dígito Verificador e Telefone Celular (opcional).

É importante observar que deve ser informada uma conta do CNPJ ou do CPF do responsável pelo CNPJ.

Se sua conta bancária estiver vinculada ao CNPJ, selecione a primeira opção.

Fale corr

Busca

Se sua conta bancária estiver vinculada ao CPF selecione a opção secundária.

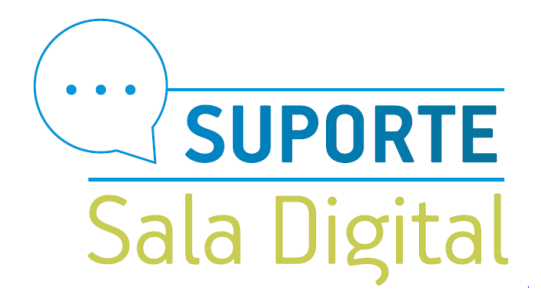

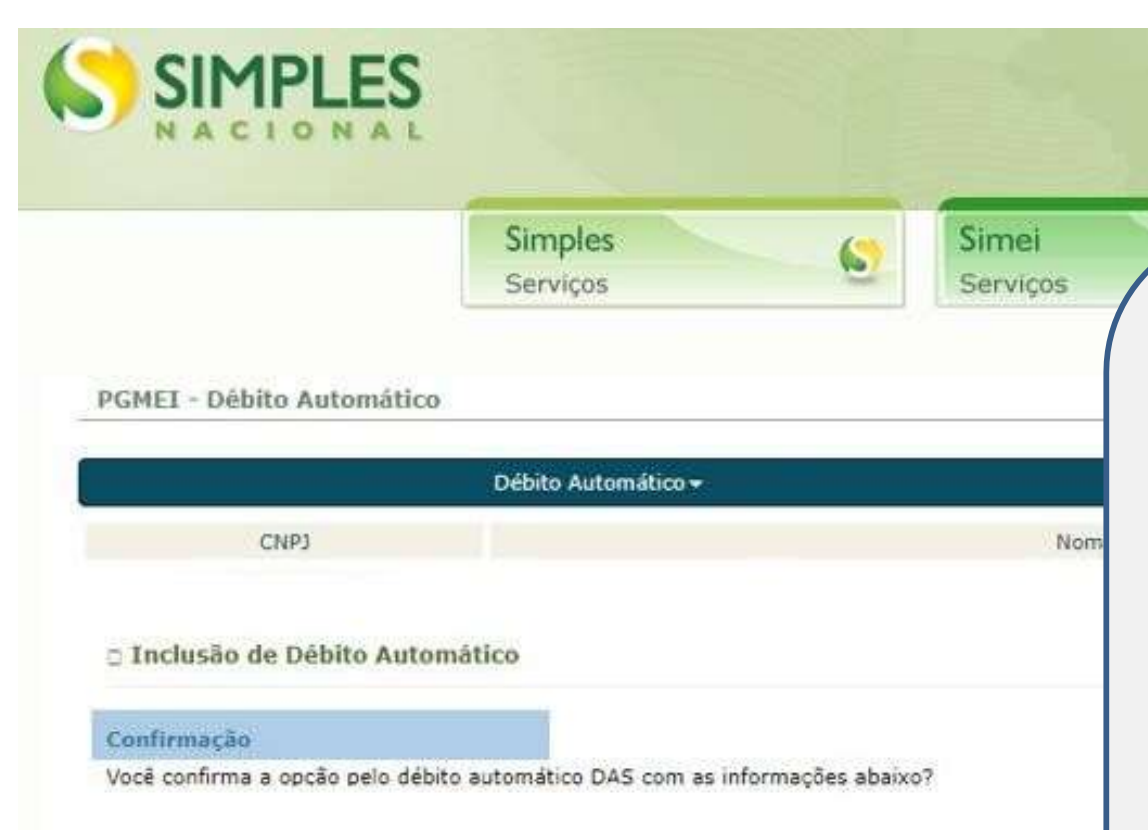

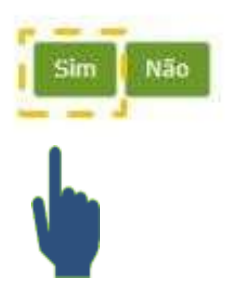

Após informar os dados clique no botão confirmar para conclusão da programação do débito automático em sua conta bancária.

Busca.

o Simple

Não esqueça de acessar seu aplicativo bancário ou seu internet banking para autorizar o devido débito programado.

Se caso não confirmada a autorização do débito em sua conta bancária poderá ocorrer erro na data programada do serviço informado.

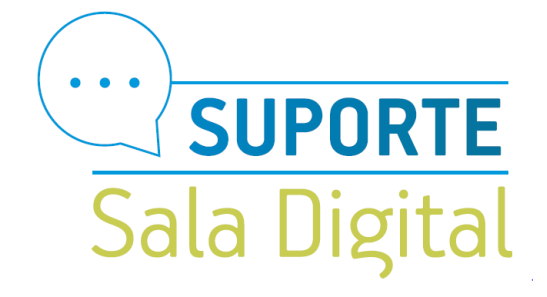

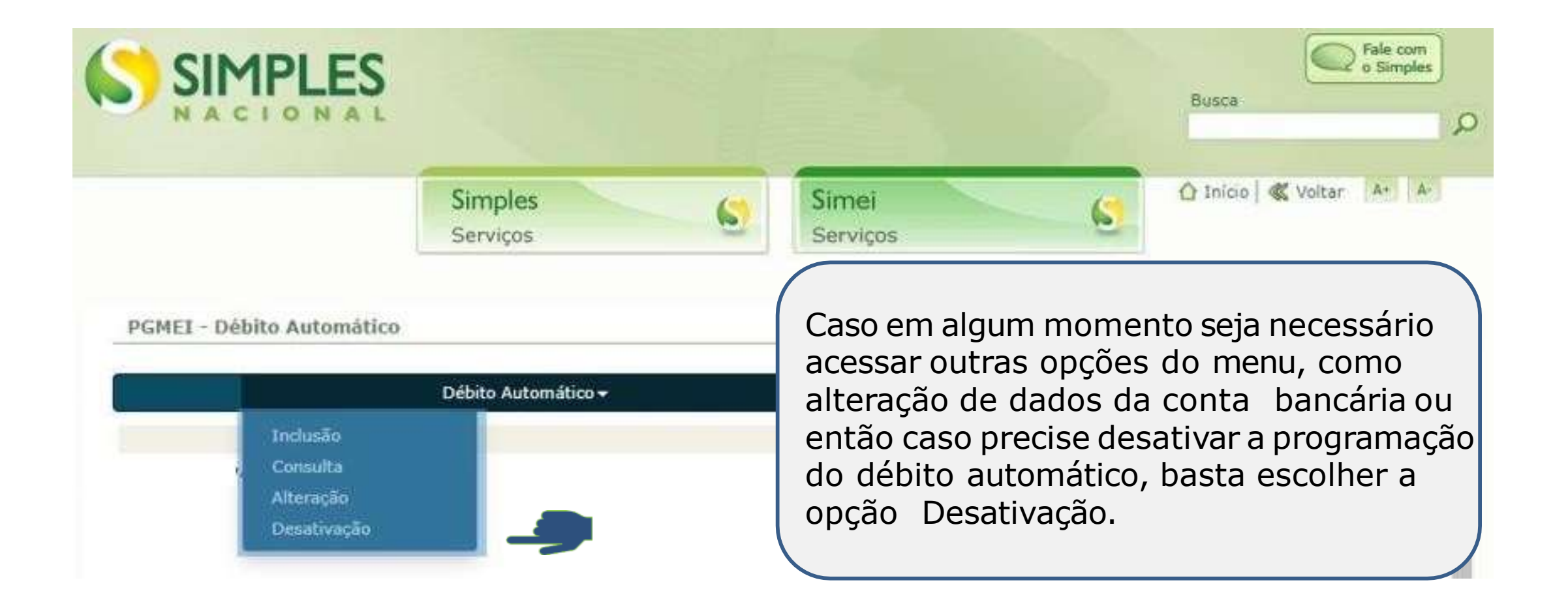

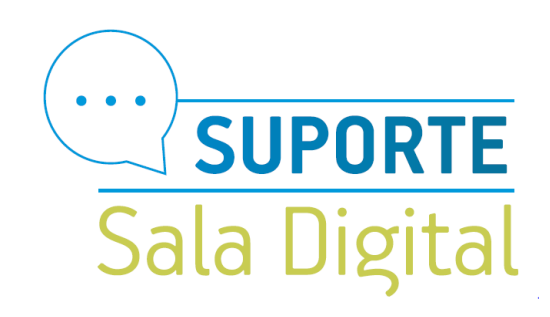